### INSTRUCTIVO – DEDUCCIONES POR TELETRABAJO

#### Impuesto a las ganancias – Deducciones por gastos relacionados al teletrabajo para docentes activxs:

Los docentes podrán cargar en el APLICATIVO WEB -SIRADIG TRABAJADOR el detalle de los gastos incurridos durante el año, referidos al servicio de internet e incluso la compra de equipamiento, como computadoras, impresoras, tóner, etcétera.

Los gastos mencionados no tienen tope pero deben ser razonables y respaldados con la factura de venta, que deberá estar confeccionada a nombre del docente.

La fecha límite para presentar deducciones del Impuesto a las Ganancias por el año 2020 es el 31/03/2021.

Pasos a seguir para realizar la carga correspondiente:

Ingresar a la página web de la <u>AFIP.</u>
 Hacer clic en el botón «INGRESAR».

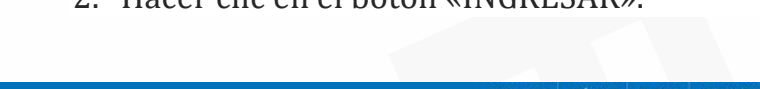

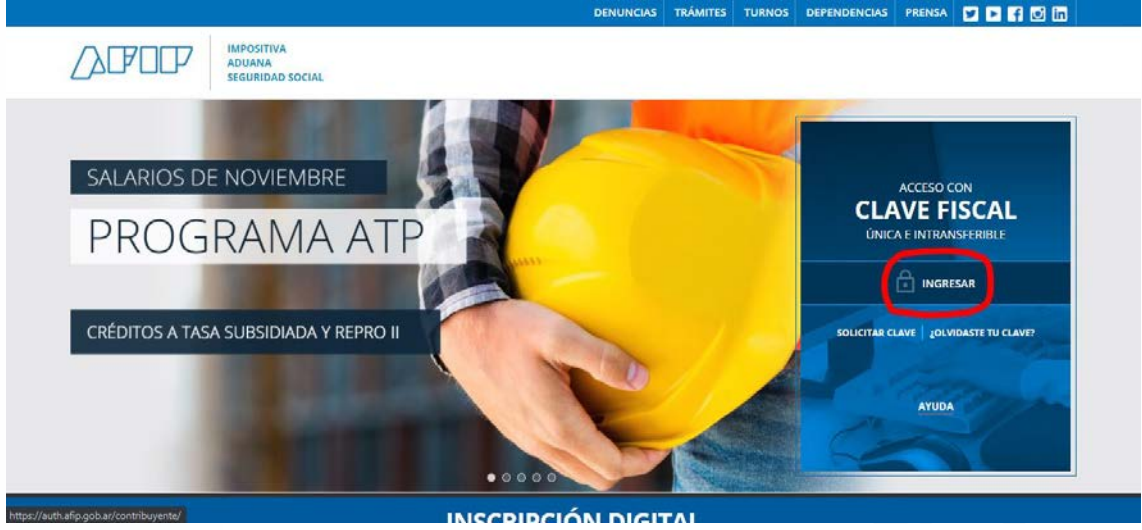

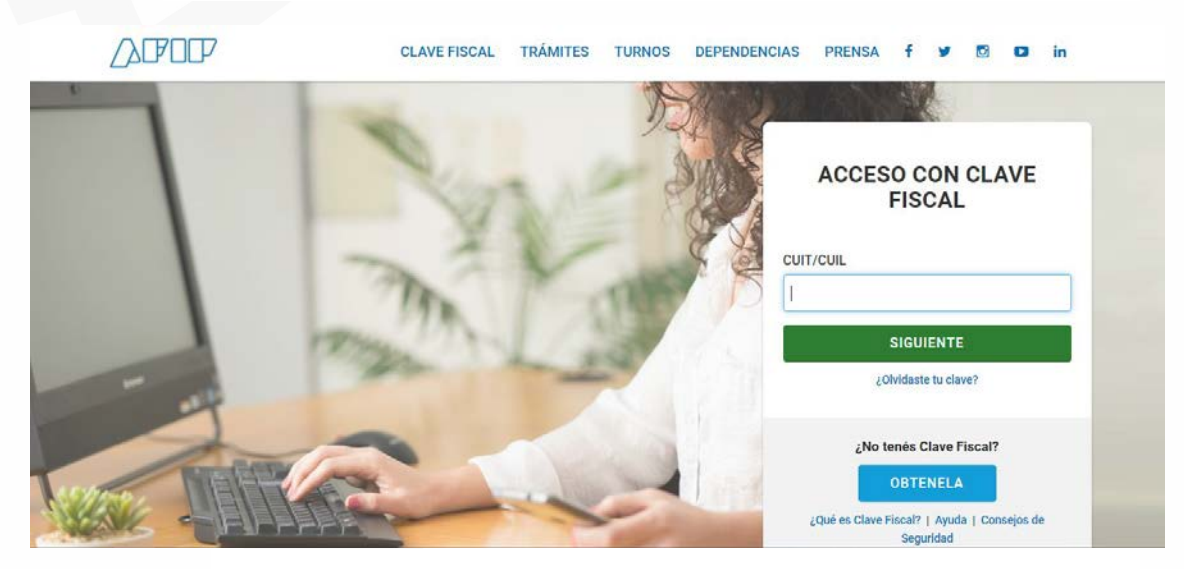

3. Ingresar el CUIT y hacer clic en «SIGUIENTE».

4. Ingresar la Clave Fiscal (debe ser de nivel 3) y hacer clic en «INGRESAR». En caso de no tener una clave fiscal de nivel 3, sacar turno con la AFIP para gestionarla o hacerlo mediante la app de «Mi Afip».

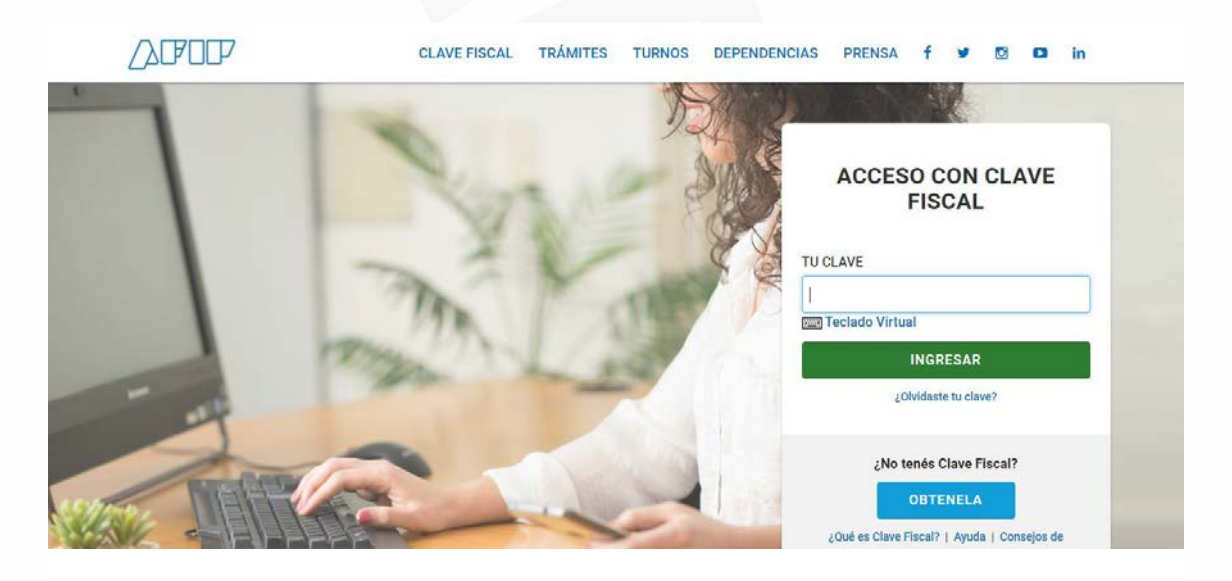

5. Verificar que la Clave Fiscal ingresada sea de Nivel 3. Desplazarse hacia abajo en la página.

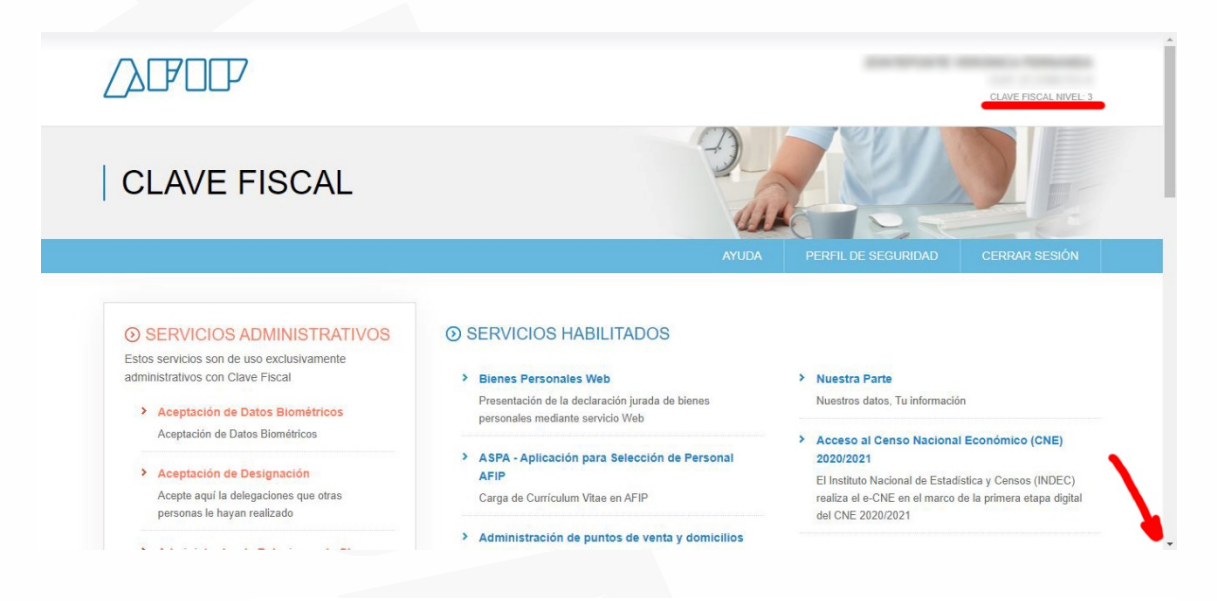

6. Hacer clic en «SIRADIG- Trabajador».

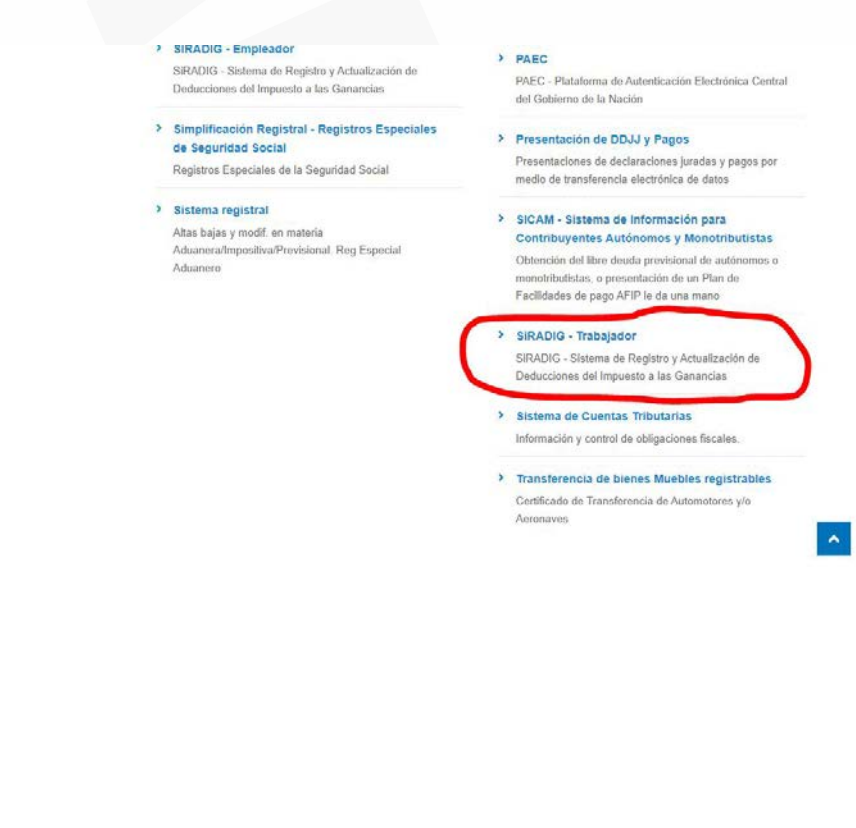

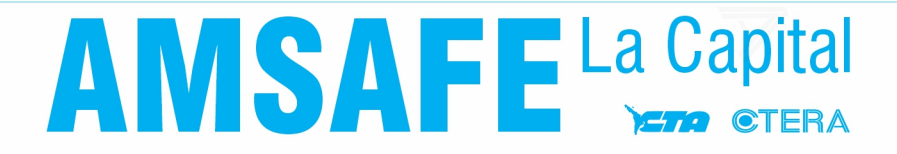

7. En la ventana/pestaña que se abre, seleccionar su nombre.

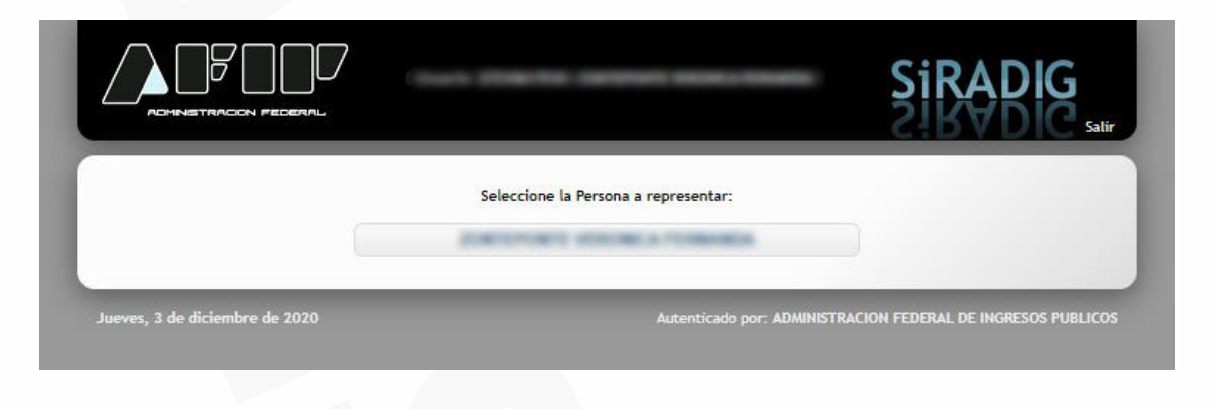

8. Hacer clic en «Carga de Formulario».

| Período 2020<br>Sr. Trabajador, se le recuerda que el día<br>pretende deducir para el año fiscal 2020. | 30/04/2021 vence INDEFECTIBLEMEN<br>A tales efectos, deberá incorporar los o                        | TE el plazo para informar los conceptos que<br>latos antes del plazo indicado, verificando el |
|----------------------------------------------------------------------------------------------------|----------------------------------------------------------------------------------------------------|-----------------------------------------------------------------------------------------------|
| envio de los mismos a su agente de reten                                                               | Q Datos Personales                                                                                  | •                                                                                             |
| Č                                                                                                    | <ul><li>Empleadores</li><li>Carga de Formulario</li></ul>                                           | •                                                                                             |
|                                                                                                    | <ul> <li>☑ Consulta de Formularios Enviados</li> <li>☑ Consulta de Liquidaciones - F1357</li> </ul> | *                                                                                             |
|                                                                                                    |                                                                                                    |                                                                                               |

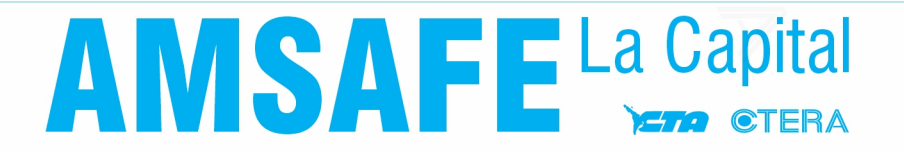

| 9. | Hacer clic en | «Deducciones y | desgravaciones». |
|----|---------------|----------------|------------------|
|----|---------------|----------------|------------------|

|                                             |                             | 100.000                       |                  |
|---------------------------------------------|-----------------------------|-------------------------------|------------------|
| 🚨 Datos Personales 🛛 🗎 Empleadores 🔂 Ca     | ga de Formulario 🛛 🖾 Con    | sulta de Formularios Enviados | 🖾 Consulta F1357 |
| 🖌 👌 F572 Web   Período 2020                 |                             | Búsqueda rápida               |                  |
| Datos Personales -                          |                             |                               |                  |
| Información para la persona o entidad des   | ignada para actuar com      | agente de retención           |                  |
| Agente de retención: CUIT 30999             | 079039 - MINISTERIO DE E    | DUCACION DE LA PROVINCIA      | DE SANTA FE      |
| 1 - Detalles de las cargas de familia       |                             |                               |                  |
| 2 - Importe de las ganancias liquidadas er  | el transcurso del período t | iscal por otros empleadores o | entidades        |
| ▶ 3 - Deducciones y desgravaciones          |                             |                               |                  |
| ▶ 4 - Otras Retenciones, Percepciones y Pag | os a Cuenta                 |                               |                  |
| ▶ 5 - Beneficios                            |                             |                               |                  |
| ► Ajustes                                   |                             |                               |                  |
| boliator                                    | A Menú Principal            | /ista Previa                  |                  |

10. Hacer clic en «Agregar Deducciones y desgravaciones». Nótese que ya hay una factura cargada para el periodo de Abril 2020.

|                                                                                    | Hote, monthly                                                                                   | - and the second                                | 1000 C                                  |                                 |        |     |   |
|------------------------------------------------------------------------------------|-------------------------------------------------------------------------------------------------|-------------------------------------------------|-----------------------------------------|---------------------------------|--------|-----|---|
|                                                                                    |                                                                                                 |                                                 | 1000                                    | -                               |        |     |   |
|                                                                                    |                                                                                                 |                                                 | 10000                                   | -                               |        |     |   |
|                                                                                    | 10.000                                                                                          | -                                               | -                                       | -                               |        |     |   |
|                                                                                    |                                                                                                 | -                                               |                                         | -                               |        |     |   |
|                                                                                    |                                                                                                 |                                                 |                                         |                                 |        |     |   |
| Gastos de Adquisio                                                                 | ción de Indumentaria y Equ                                                                      | uipamiento para uso<br>Concento                 | exclusivo en el l                       | ugar de ti                      | abajo  | 500 | • |
| Gastos de Adquisio<br>CUIT                                                         | ción de Indumentaria y Equ<br>Denominación                                                      | uipamiento para uso<br>Concepto                 | exclusivo en el l<br>Período            | ugar de tr<br>Importe           | abajo  | )(  | • |
| Gastos de Adquisio                                                                 | ción de Indumentaria y Equ<br>Denominación                                                      | ulpamiento para uso<br>Concepto<br>Equipamiento | o exclusivo en el l<br>Período<br>Abril | ugar de ti<br>Importe<br>510.00 | rabajo |     | • |
| Gastos de Adquisio<br>CUIT<br>Agregar Deduccio<br>Otras Retenciones,<br>Beneficios | ción de Indumentaria y Equ<br>Denominación<br>ones y Desgravaciones<br>Percepciones y Pagos a C | uipamiento para uso<br>Concepto<br>Equipamiento | o exclusivo en el l<br>Período<br>Abril | ugar de ti<br>Importe<br>510.00 | rabajo |     |   |

11. De la lista que se desplega, hacer clic en «Gastos de Adquisición de Indumentaria y Equipamiento para uso exclusivo en el lugar de trabajo.

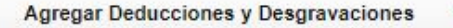

- Cuotas Médico-Asistenciales
- · Primas de Seguro para el caso de muerte/riesgo de muerte
- · Primas de Ahorro correspondientes a Seguros Mixtos
- · Aportes correspondientes a Planes de Seguro de **Retiro Privados**
- Donaciones
- Intereses préstamo hipotecario
- Gastos de sepelio
- · Gastos médicos y paramédicos

Gastos de Adquisición de Indumentaria y Equipamiento para uso exclusivo en el lugar de trabajo rados a casa habitación Deducción del personal doméstico · Aporte a sociedades de garantía recíproca

- Vehículos de corredores y viajantes de comercio
- · Intereses de corredores y viajantes de comercio
- Otras deducciones
- 12.En el formulario, ingresar: (1) CUIT del proveedor, (2) concepto, en este caso es por equipamento, (3) y periodo, que tiene que coincidir con el periodo del comprobante. Luego, hacer clic en (4) «Alta de Comprobante». Los campos de Denominación y Monto Deducible se autocompletan.

| 🚊 Datos Personales                              | 🕅 Empleadores 🛛 🗋 Carga                 | de Formulario 🛛 🖂 Consulta de Formularios E  | nviados 🖾 Consulta F1357           |
|-------------------------------------------------|-----------------------------------------|----------------------------------------------|------------------------------------|
| n > F572 Web >                                  | Gastos de Adquisición de Ir             | ndumentaria y Equipamiento p. uso exclusivo  | en el lugar de trabajo             |
| Gastos por la adquisi<br>no provistos por el en | ción de indumentaria y equ<br>npleador. | lipamiento para uso exclusivo en el lugar de | trabajo con carácter obligatorio y |
|                                                 | Proveedor Indumentaria                  | a / Equipamiento                             |                                    |
|                                                 | <b>1.</b> CUIT                          |                                              |                                    |
|                                                 | Denominación                            | Equipamiente                                 |                                    |
|                                                 | 3. Período                              | Marzo V                                      |                                    |
|                                                 | Monto Deducible                         | 10000                                        |                                    |
| omprobantes                                     |                                         |                                              |                                    |
| Fecha                                           | Тіро                                    | Número                                       | Monto                              |
| 🗗 Alta de Comprobante                           |                                         | 4 Volver 👩 Guardar                           |                                    |
| ador                                            |                                         |                                              |                                    |

### **AMSAFE** La Capital **CTFRA**

13.En el subformulario, ingresar: (1) Fecha del comprobante, tiene que coincidir con el periodo del anterior formulario, (2) tipo de comprobante, (3) número del comprobante y (4) monto. Luego, hacer clic en (5) «Agregar».

| 1. Fecha                    | L         |          |
|-----------------------------|-----------|----------|
| 2. Tipo                     | Factura B | ~        |
| 3. Número de<br>Comprobante | -         |          |
| 4. Monto                    |           |          |
|                             | E Agroups | Canaalar |

14.Observar que en el formulario se actualizó el monto. Si se desean agregar más facturas del mismo proveedor, hacer clic en «Alta de Comprobante» y repetir el anterior paso. Una vez finalizado, hacer clic en «Guardar.»

| os Personales 🛛 🕅 1 | Empleadores 🛛 🖸 Carga     | de Formulario      | Consulta de Formularios Enviad   | los 🖾 Cons    | ulta F1357     |
|---------------------|---------------------------|--------------------|----------------------------------|---------------|----------------|
| F572 Web Ga         | istos de Adquisición de l | ndumentaria y Equi | pamiento p. uso exclusivo en el  | lugar de trat | oajo           |
| e nor la adquisició | n de indumentaria v eq    | uinamiente nara us | o exclusivo en el lugar de traba | io con carác  | ter obligatori |
| ovistos por el empl | eador.                    | uipamiento para us | o exclusivo en el lugar de traba | ijo con carac | ter obligatori |
|                     |                           |                    |                                  |               |                |
|                     | Proveedor Indumentari     | a / Equipamiento   |                                  |               |                |
|                     | CUIT                      |                    |                                  |               |                |
|                     | Denominación              |                    |                                  |               |                |
|                     | Concepto                  | Equipamiento       | ~                                |               |                |
|                     | Período                   | Mayo 🗸             |                                  |               |                |
|                     | Monto Deducible           | 530.00             |                                  |               |                |
|                     |                           |                    |                                  |               |                |
| robantes            |                           |                    |                                  |               |                |
| Fecha               | Тіро                      |                    | Número                           | Monto         |                |
| 02/05/2020          | Factura B                 |                    | ALC: 4117144                     | 530.00        | ×              |
| de Comprobante      |                           |                    |                                  |               | _              |

15.Comprobar que el/los comprobantes se hayan cargado correctamente. Si se desean agregar comprobantes de otros proveedores/periodos, hacer clic en «Nueva Carga de Gastos Indum./Equip.» y repetir los pasos 12 a 14. Una vez finalizado, hacer clic en «Volver al menú.»

| Dorronalor 🖉 Emr                                      | landarar Carra da Farmiu                             | Innia 🔊 Conculta da Fr                                              | emulación Enviado                               |                                               | E4257      |
|-------------------------------------------------------|------------------------------------------------------|---------------------------------------------------------------------|-------------------------------------------------|-----------------------------------------------|------------|
| Personales III Emp                                    | neadores — Carga de Formu                            |                                                                     | ATTITUTATIOS ETVIAGO                            |                                               | 11597      |
| 572 Web ) Gasto                                       | s de Adquisición de Indumenta                        | ria y Equipamiento p. us                                            | o exclusivo en el lu                            | ıgar de trabajo                               |            |
|                                                       |                                                      |                                                                     |                                                 |                                               |            |
| nor la adquisisión d                                  | a indumentaria u aquinamient                         |                                                                     | al lugar da trabais                             | oon coráctor                                  | obligatori |
| por la adquisición de<br>ristos por el emplead        | e indumentaria y equipamient<br>for.                 | o para uso exclusivo en                                             | el lugar de trabajo                             | ) con carácter                                | obligatori |
| por la adquisición d<br>ristos por el emplead         | e indumentaria y equipamient<br>for.                 | o para uso exclusivo en                                             | el lugar de trabajo                             | o con carácter                                | obligatori |
| por la adquisición d<br>ristos por el emplead<br>CUIT | e indumentaria y equipamient<br>tor.<br>Denominación | o para uso exclusivo en<br>Concepto                                 | el lugar de trabajo<br>Período                  | o con carácter<br>Importe                     | obligatori |
| por la adquisición d<br>vistos por el emplead<br>CUIT | e indumentaria y equipamient<br>lor.<br>Denominación | o para uso exclusivo en<br><b>Concepto</b><br>Equipamiento          | el lugar de trabajo<br>Período<br>Abril         | ) con carácter<br>Importe<br>510.00           | obligatori |
| por la adquisición d<br>ristos por el emplead<br>CUIT | e indumentaria y equipamient<br>lor.<br>Denominación | o para uso exclusivo en<br>Concepto<br>Equipamiento<br>Equipamiento | el lugar de trabajo<br>Período<br>Abril<br>Mayo | o con carácter<br>Importe<br>510.00<br>530.00 | obligatori |

16.Verificar los comprobantes cargados y hacer clic en «Vista Previa».

| Con         | Denominación | Concepto     | Período | Importe |   |   |
|-------------|--------------|--------------|---------|---------|---|---|
| -           |              | Equipamiento | Abril   | 510.00  |   |   |
| an an an an |              | Equipamiento | Mayo    | 530.00  | 1 | × |
| Beneficios  |              |              |         |         |   |   |
| SIES        |              |              |         |         |   |   |

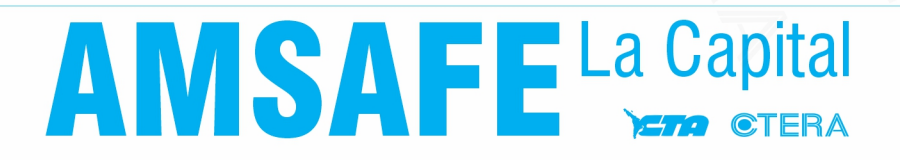

17.Se hace una previsualización del formulario F-572. Para finalizar la presentación, hacer clic en «Enviar al Empleador...».

| trabajo                                                          |                                                               |                   |          |
|------------------------------------------------------------------|---------------------------------------------------------------|-------------------|----------|
| 100000                                                           | Reducto ( D)                                                  | Subtotal: \$      | 1.040,00 |
| Abril                                                            |                                                               | s                 | 510,00   |
| Mayo                                                             |                                                               | S                 | 530,00   |
|                                                                  |                                                               |                   |          |
| )tras Retencione                                                 | s, Percepciones y Pagos a Cuenta                              | 1                 | 0.00     |
| Otras Retencione<br>etenciones, Perc                             | s, Percepciones y Pagos a Cuenta<br>epciones y Pagos a Cuenta | Importe Total: \$ | 0,00     |
| Otras Retencione<br>letenciones, Perc<br>Beneficios<br>eneficios | s, Percepciones y Pagos a Cuenta<br>epciones y Pagos a Cuenta | Importe Total: \$ | 0,00     |